دليل تعليم برنامج SAP2000

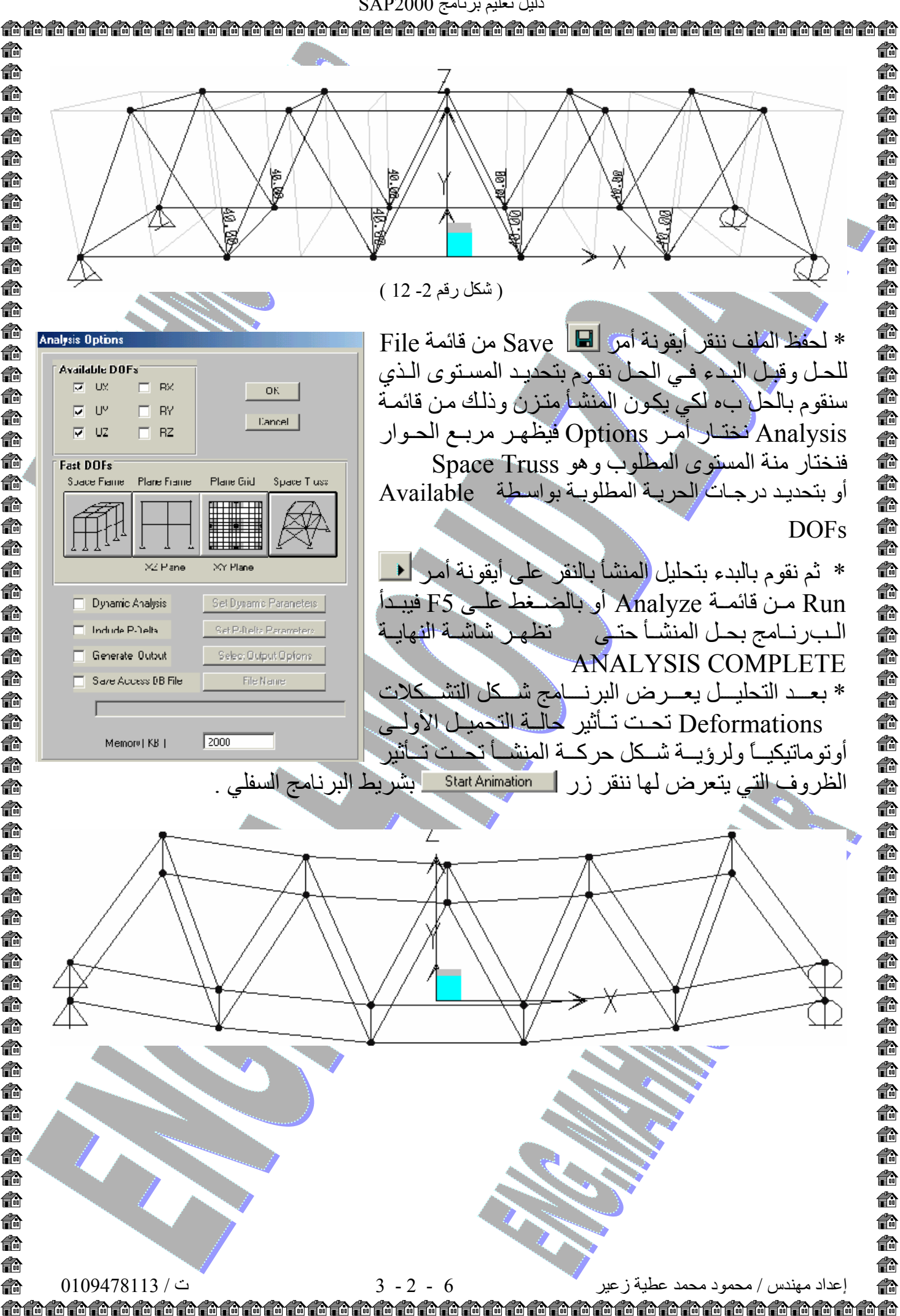

A **i**n n n A n **f**r Ô ß n A Ô n A n **f**r f de la compacte de la compacte de l 6 n **i** n n n n **f**a n n n ß ß **f**a **i**n A ß A Ô n n n A **f**a A ß **f**a